# Manual

# Venta Online

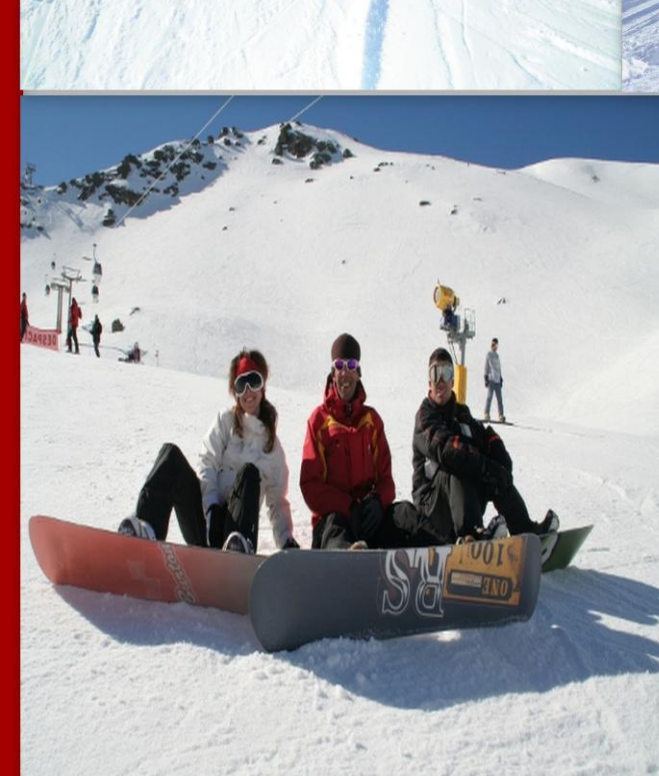

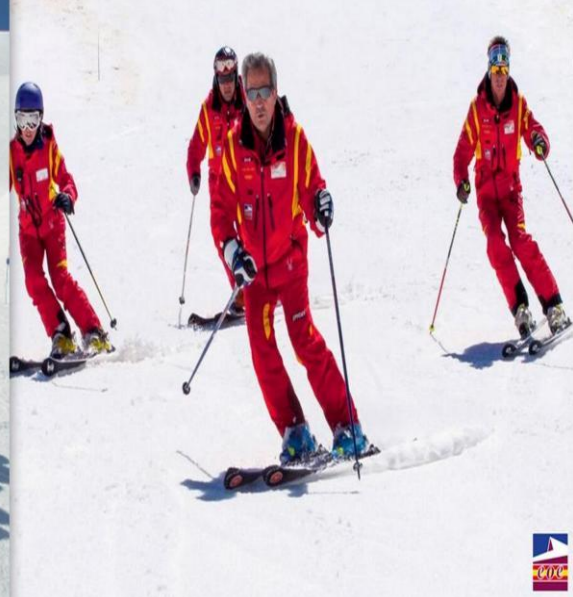

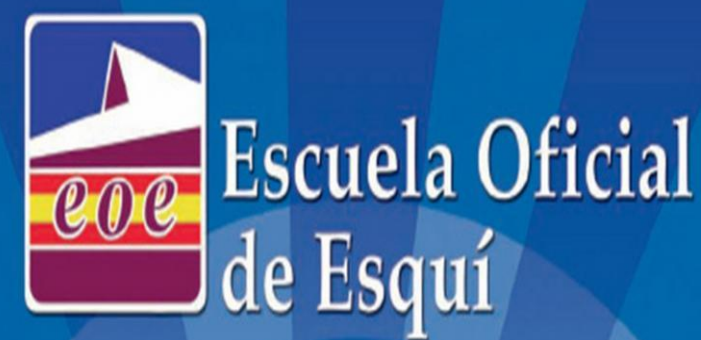

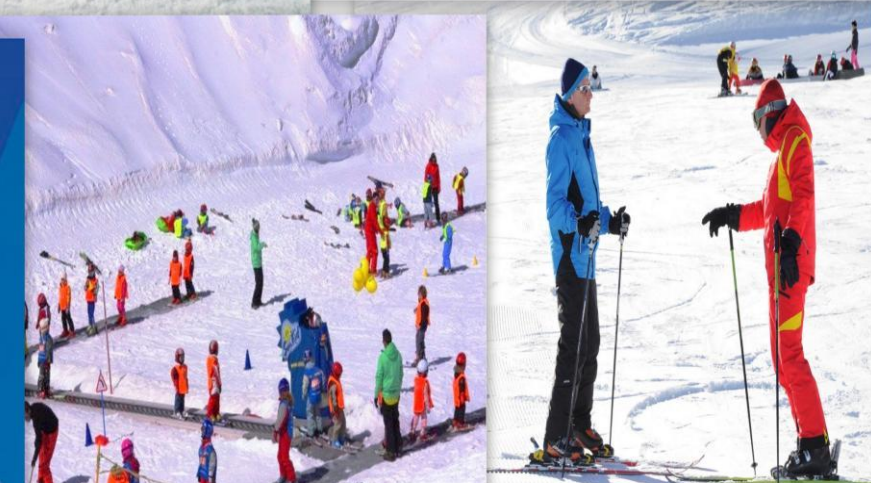

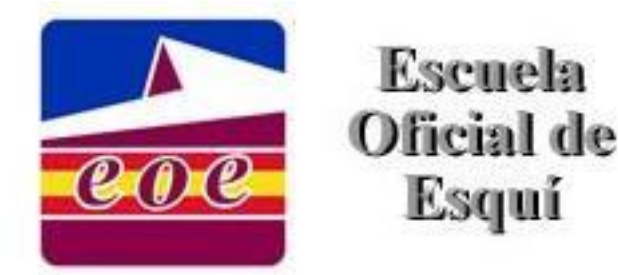

# PROCEDIMIENTO PARA LA COMPRA ONLINE

#### 1.- ACCEDE a la página web y clicka en Ofertas online

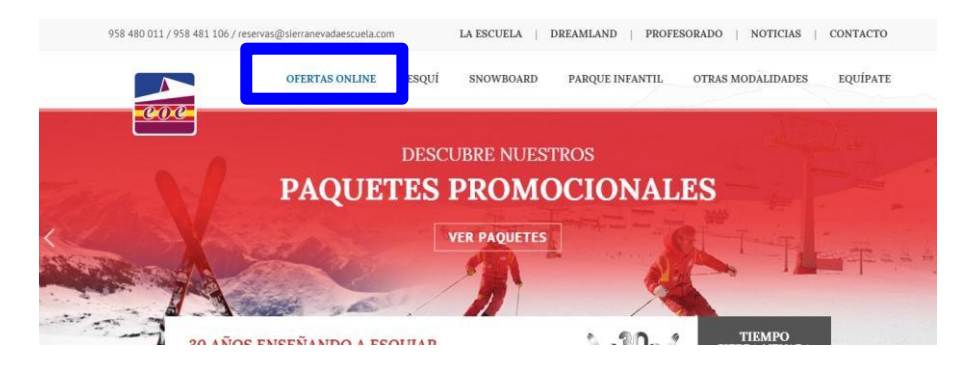

#### 2.- IDENTIFICA la fecha que deseas y clicka en Calendario

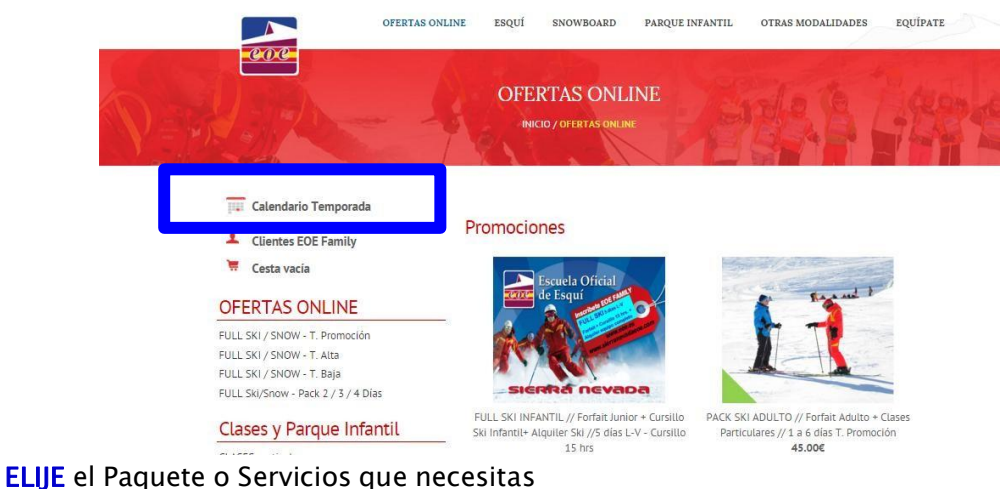

3.- ELIJE el Paquete o Servicios que necesitas OFERTAS ONLINE

FULL SKI / SNOW - T. Promoción FULL SKI / SNOW - T. Alta FULL SKI / SNOW - T. Baja FULL SKI/Snow - Pack 2 / 3 / 4 Días

#### Clases y Parque Infantil

CLASES particulares CURSILLOS CURSILLO + ALQUILER PARQUE INFANTIL - DreamLand

#### Forfait + Cursillo o Alquiler

FORFAIT + Cursillo Ski FORFAIT + Cursillo Snow FORFAIT + Clases Part, Ski FORFAIT + Clases Part, Snow FORFAIT + Alquiler Ski FORFAIT + Alquiler Snow

#### Forfait + Servicios

FORFAITS y Pase Telecabina FORFAIT Formula Familiar PARKING Pza.Andalucía + Servicios

#### EOE - Escuela Oficial de Esquí

AVISO: Para confirmar la recepción o informar sobre problemas de transmisión, por favor contactar con

reservasonline@sierranevadaescuela.com

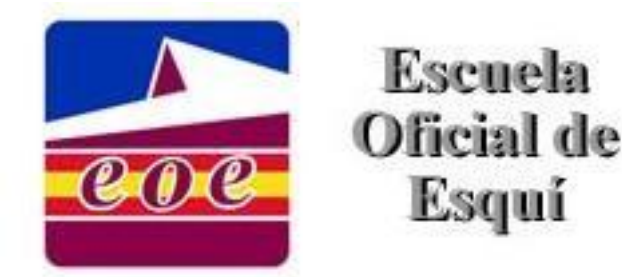

Edif. Telecabina s/n Plaza Pradollano Sierra Nevada 18196 - Granada reservasonline@sierranevadaescuela.com www.sierranevadaescuela.com www.eoe.es

**4.- SELECCIONA** la edad que tienes y clicka sobre el paquete que corresponde a la misma.

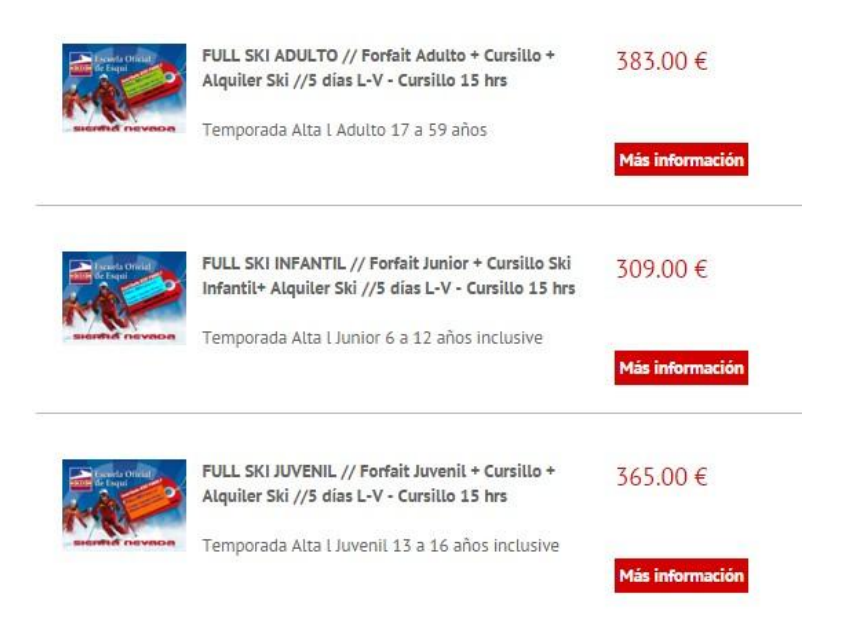

#### 5.- CUMPLIMENTA los datos que se solicitan.

Indicando el primer día del servicio que deseas comprar. Si no se puede marcar, es que ese día no corresponde a la temporada que has elegido <u>y debes buscar ese paquete en otra temporada</u>. Si no lo logras identificar, debajo de la imagen clicka en el sobre Contacta con nosotros y te ayudaremos.

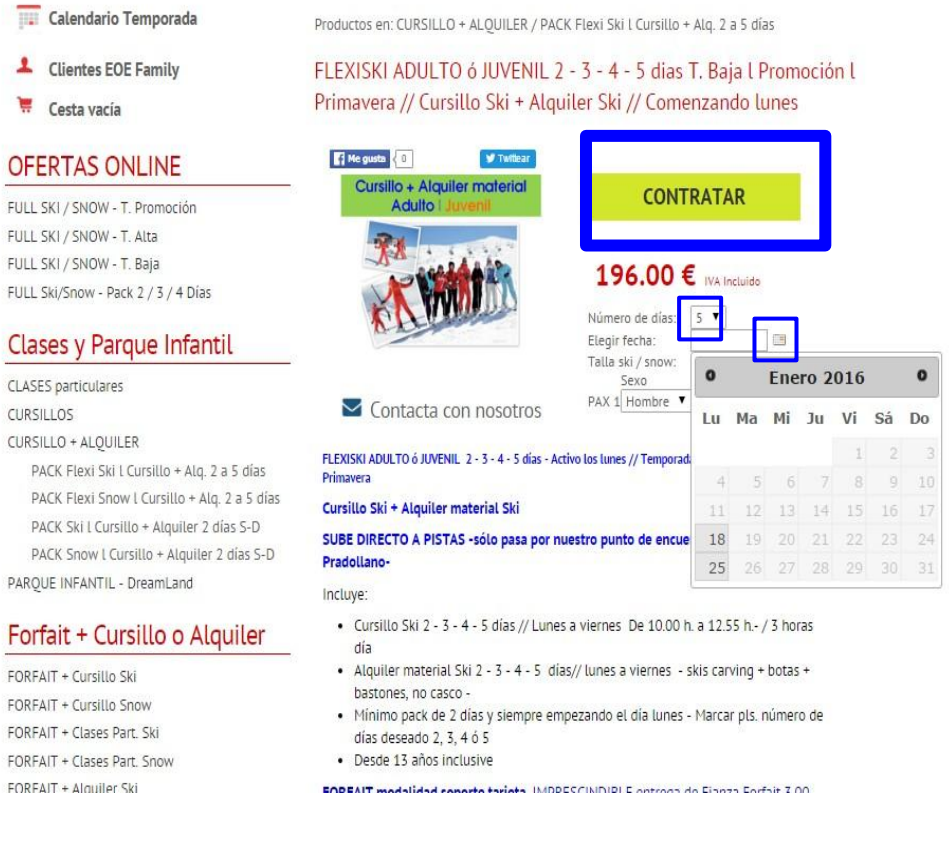

## EOE - Escuela Oficial de Esquí

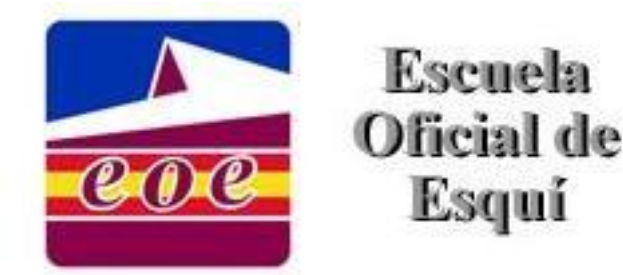

NAL and the

#### 6.- FINALIZA el pedido en la siguiente pantalla

| MI cesta                                                                  |                                            |                              |  |
|---------------------------------------------------------------------------|--------------------------------------------|------------------------------|--|
| FLEXISKI ADULTO ó JUVENIL 2 - 3 - 4<br>+ Alquiler Ski // Comenzando lunes | l - 5 dias T. Baja l Promoción l Primavera | a // Cursillo Ski 196.00 € 🗳 |  |
| Del 18/01/2016 al 22/01/2016                                              |                                            |                              |  |
| Nivel de los alumnos                                                      |                                            |                              |  |
| Nivel alumno 1: Inicial                                                   |                                            |                              |  |
| Datos para el alquiler de material                                        |                                            |                              |  |
| Sexo: Hombre Altura: 000 Pie: 00 Pe                                       | o: 000 Nivel: Inicial                      |                              |  |
| Total                                                                     |                                            | 196.00 € IVA incluido        |  |
| Seguir comprando                                                          | Vaciar cesta                               | Finalizar la compra          |  |

Clicka por favor en FINALIZAR COMPRA si estás conforme con avanzar y clicka en VACIAR CESTA si no deseas continuar y quieres dar de baja lo mostrado.

En el caso que desees seguir incorporando otros paquetes y/o servicios, debes clickar en SEGUIR COMPRANDO.

Si hay algún dato erróneo en algún paquete específico o bien finalmente no lo deseas, clicka en el símbolo que hay a la derecha del importe, te permitirá eliminarlo.

#### 7.- FINALIZA la compra

Al dar a Finalizar la compra, sale la siguiente pantalla, que debes cumplimentar con tus datos o bien darte de alta -si es que no lo has hecho previamente.

| Email    |         |  |
|----------|---------|--|
| Password |         |  |
|          | ACCEDED |  |

#### 8.- CONTINUAR con el pago

Saldrá la siguiente pantalla, con tantos pedidos como hayas cumplimentado. Debes clickar en CONTINUAR CON EL PAGO para proceder al pago del bono específico sobre el que estás interesado

| P. H.      | A.         | -      | OFERTAS ONLINE        | APR . |
|------------|------------|--------|-----------------------|-------|
| Compras    |            |        |                       |       |
| 1452511156 | 11/01/2016 | 196.00 | Continuar con el pago |       |
| 1452510922 | 11/01/2016 | 196.00 | Continuar con el pago |       |

## EOE - Escuela Oficial de Esquí

AVISO: Para confirmar la recepción o informar sobre problemas de transmisión, por favor contactar con <u>reservasonline@sierranevadaescuela.com</u>

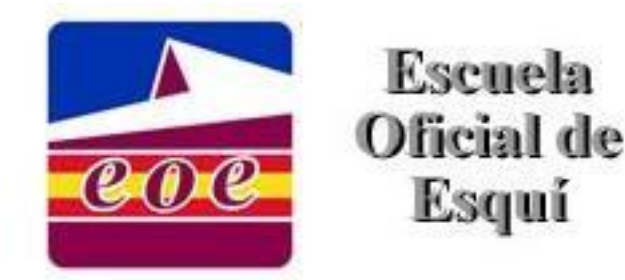

Edif. Telecabina s/n Plaza Pradollano Sierra Nevada 18196 - Granada reservasonline@sierranevadaescuela.com www.sierranevadaescuela.com www.eoe.es

#### 9.- FINALIZA el pago

El bono refleja todos los servicios y paquetes que deseas. Debes clickar en PAGAR AHORA si estás conforme

Tramitar

| FLEXISKI ADULTO o JUVENIL 2 - 3 - 4 - 5 dias T. Baja l Prom<br>+ Alquiler Ski // Comenzando lunes                                                                                                    | moción l Primavera // Cursillo Ski 196.00 €                                                                                                    |  |
|----------------------------------------------------------------------------------------------------|----------------------------------------------------------------------------------------------------|--|
| Del 18/01/2016 al 22/01/2016                                                                                                    |                                                                                                    |  |
| Nivel de los alumnos                                                                                                    |                                                                                                    |  |
| Nivel alumno 1: Inicial                                                                                                    |                                                                                                    |  |
| Datos para el alquiler de material                                                                                                    |                                                                                                    |  |
| Sexo: Hombre Altura: 0 Pie: 0 Peso: 0 Nivel: Inicial                                                                                                    |                                                                                                    |  |
| Tienes un bono regalo? 🛛 😽                                                                                                    | Total 196.00 €                                                                                                    |  |
| Anutar COMPRA SEGURA SEGURA                                                                                                    | VISA Regar ahora                                                                                                    |  |
| Condiciones de Venta OnLine                                                                                                    |                                                                                                    |  |
| <ul> <li>Debe revisar en partialla el detalle para comprobar que las clasm y servicias contratados se ajustan a         <ul> <li>La modalidad deportiva a practicar, alquinte de matérial y las arvicias contratados.</li> <li>La freha de las corretacións.</li> <li>El minero de horas Sañas de clases y su horario.</li> <li>En el clas de dese particulares, a alumnos que desens comparto profesor, obten tener miso</li> </ul> </li> </ul> | i a la que sutrid ha contratado y pagado, com especial atempi in a:<br>uno nivel y grupo etidad -adultaj/infarrije-                                                                    |  |
| > Una vez precesada la compra, cualquier enor respecto de las características mencionadas con anterio<br>subsanario.                                                                                                    | rioridad, doberá comunicanto a la Escuela y/o Alquiller a la mayor brevedad para proceder                                                                                              |  |
| L- El pago deberá haber sido efectuado con un plazo máximo de 24 hrs. de antelación, a la recepción di                                                                                                    | de las servicios contratados.                                                                                                    |  |
| 4- La escuela se reserva el derecho de modificar el horario y/o monitor asignados.                                                                                                    |                                                                                                    |  |
| Le Para Las stases solectivas; el cliente deberá ranjear este Bono de Compra OnLine en el punto de<br>redevar. El Bono de Compra OnLine le ha Blegado en este mismo mail, una vez ha realizado el pago con                                                                                                    | z encuentra de la EOE en Boneguiles por un ticket individual que deberá entregar a su<br>amstamente de los servicios contratados.                                                      |  |
| Le Para cada clase particular se la facilitară un ticket en el cual se indicară la fecha, prefesar, hararie y<br>loro de Compro Orkine en el punto de encuentro de Borneguiles de la EDE. El Bono de Compra Orkine<br>envisios contratados.                                                                                                    | y número de alumnos contratador. Dicho ticket se le facilitaria al cliente a la entrega del<br>el le ha llogado en este mismo mail, una vez huyo realizado el pago conectamente de los |  |
| > Para tomar las clases contratadas, deberá personanse frente al punto de encuentro de la Escuela en<br>os tickets que habrá carijeado previamente por sa "Bono de Compra OrLine", que deberá imprimir por si                                                                                                    | 1 Biompulias, con la antelación suficiente antes del inicio de la primera clase , aportando<br>sus propios medios.                                                                     |  |
| In el caso de los servicios de alquiller de material, deberá personame con antelación suficiente al in                                                                                                    | inicio de las clases en la Tienda de Monitor Tecno en Sierra Nevada, en donde debera                                                                                                   |  |

**10.– BANCA ONLINE** – Saldrá la siguiente pantalla, que pertenece a la banca online y ahí deberás cumplimentar los datos de tu tarjeta de crédito, según te indican.

#### Clicka en PAGAR, si estás conforme

Clicka en CANCELAR si deseas salir de la banca online y volver a la página web

| GRANADA                                                                                                    | Confirmación del                                                                          |
|----------------------------------------------------------------------------------------------------|-------------------------------------------------------------------------------------------|
| Forma de pago                                                                                                    | Datos del pago                                                                            |
| Tarjeta de crédito     Venne     Venne | Número de operación: importe:<br>1452510922 196 €<br>Tarjets:<br>Fecha caducidad (NMAAAA) |
| MasterPass     MasterPass                                                                                                    | Código seguridad:                                                                         |

Si la compra se realiza correctamente saldrá una pantalla que te dará el OK a la operación de compra indicando en color verde AUTORIZADA. Ahí podrás imprimir los datos de la operación

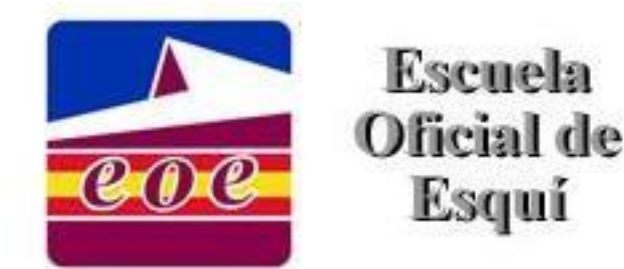

MUY IMPORTANTE.- Para que se generen los bonos que debes entregar cuando llegues a Sierra Nevada, en esa pantalla debes clickar en ACEPTAR ir al comercio.

| ALA A                                                               | Operaciór  |  |
|---------------------------------------------------------------------|------------|--|
| GRANADA                                                             | AUTORIZADA |  |
| La compra se ha realizado.<br>Estos datos identifican la operación. | VISA       |  |
| Número de operación:                                                |            |  |
| 1296520196                                                          | MasterCard |  |
| Importe:                                                            |            |  |
| 152.00 Euros                                                        | 00         |  |
| Fecha y Hora:                                                       |            |  |
| 01/02/2011 01:30:49                                                 | EURO 6000  |  |
| Número de autorización:                                             |            |  |
| 029934                                                              |            |  |
| Referencia:                                                         |            |  |
| 120050972111020101304806007000                                      |            |  |

A partir de aquí te llegará por correo electrónico/email lo siguiente,

Bono de compra con una numeración de compra que coincide con el número de bono asignado, en donde figuran tus datos, el servicio que has comprado y el importe.

Este mail se debe imprimir para recibir los servicios contratados, una vez llegues a Sierra Nevada, como justificante de tu compra.

Lee con detalle las condiciones de venta por favor.

Punto de encuentro te llegará un mail con la información del lugar donde debes dirigirte cuando llegues a Sierra Nevada.

| Pza. Pradollano Edf. Telecabina, Sierra Nevada 18196 GRANADA<br>Telf. 958480011 Fax. 958480014<br>Res Browner NIF B-18245837 |                           |        |  |  |
|----------------------------------------------------------------------------------------------------|---------------------------|--------|--|--|
| Gracias por confiar en la Escuela Oficial de Esquí                                                                           |                           |        |  |  |
| Cliente:<br>Email:                                                                                                    | Teléfono:<br>Nif:         |        |  |  |
| Bono de compra Número:                                                                                                    | 1450696019                | Precio |  |  |
| CLASE PARTICULAR SKI -                                                                                                    | Temporada BAJA - Infantil | 90.00€ |  |  |
| Del 23/12/2015 al 24/12/2015, durante 1 hora diaria                                                                          |                           |        |  |  |
| Clase para 1 alumno                                                                                                    |                           |        |  |  |
| Nivel de los alumnos                                                                                                    |                           |        |  |  |
| Nivel alumno 1: Inicial                                                                                                    |                           |        |  |  |
| Total (IVA Incluido):                                                                                                    |                           | 90.00€ |  |  |
| Muchas gracias por tu confianza y hasta pronto.<br>El equino de la Escuela Oficial                                           |                           |        |  |  |

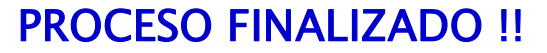

## EOE - Escuela Oficial de Esquí

AVISO: Para confirmar la recepción o informar sobre problemas de transmisión, por favor contactar con <u>reservasonline@sierranevadaescuela.com</u>